## Οδηγίες Εγγραφής στην Πλατφόρμα ΕΚΤ

## Δημιουργία Λογαριασμού:

Ακολουθήστε τον παρακάτω σύνδεσμο, επιλέξτε τη **γλώσσα επικοινωνίας** και πατήστε τον σύνδεσμο **Εγγραφή**.

| e Proceedings                                                          |                                                                          | Αναζήτηση Αναζήτηση                                               |  |  |
|------------------------------------------------------------------------|--------------------------------------------------------------------------|-------------------------------------------------------------------|--|--|
|                                                                        | ΔΙΔΑΚΤΙΚΗΣ ΤΩΝ ΦΥΣΙΚΩΝ ΕΠΙΣΤΗΜΩΝ ΚΑΙ<br>ΝΕΩΝ ΤΕΧΝΟΛΟΓΙΩΝ ΣΤΗΝ ΕΚΠΑΙΔΕΥΣΗ |                                                                   |  |  |
| Αρχική / Σύνδεση                                                       |                                                                          | ΕΚΤ ΕΘΝΙΚΟ ΚΕΝΤΡΟ ΤΕΚΜΗΡΙΩΣΗΣ &<br>ΗΛΕΚΤΡΟΝΙΚΟΥ ΠΕΡΙΕΧΟΜΕΝΟΥ      |  |  |
| Όνομα Χρήστη                                                           |                                                                          |                                                                   |  |  |
| ρνομα Χρήστη                                                           |                                                                          | ΞΕΣΠΑ                                                             |  |  |
| Κωδικός πρόσβασης                                                      |                                                                          | Eupornalish Stevan<br>Provinsish kellowski<br>en Christian Stevan |  |  |
| Κωδικός πρόσβασης                                                      |                                                                          | Τρέχον τεύχος                                                     |  |  |
| Ξεχάσατε τον προσωπικό σας κωδικό πρόσβασης;                           |                                                                          | ATOH     1.0      ASS 2.0                                         |  |  |
| Απομνημόνευση του προσωπικού μου ονόματος Χρήστη και κωδικού πρόσβασης |                                                                          |                                                                   |  |  |
| Σύνδεση Εγγραφή                                                        |                                                                          | Πληροφορίες                                                       |  |  |
|                                                                        |                                                                          | Για Αναγνώστες                                                    |  |  |
|                                                                        |                                                                          | Για Συγγραφείς                                                    |  |  |
|                                                                        |                                                                          | Για Υπεύθυνους βιβλιοθηκών                                        |  |  |
|                                                                        | $\rightarrow$                                                            | Ελληνικά 🔻                                                        |  |  |

https://eproceedings.epublishing.ekt.gr/index.php/CoDiSTE/login

Συμπληρώστε την φόρμα. Τα πεδία με αστερίσκο (\*) είναι απαραίτητα. Αν **δεν** έχετε ρόλο αξιολογητή, μόλις τα συμπληρώσετε πατήστε τον σύνδεσμο <mark>Εγγραφή</mark>.

| Δημιουργία ή σύνδεση του ORCID iD Τι είναι το ORCID?                                                                                                    |                                                       | Fupuntied Taxon<br>Transmission         SEEΣΠΑ<br>■ 2004-2020 |
|----------------------------------------------------------------------------------------------------|-------------------------------------------------------|---------------------------------------------------------------|
| Προφίλ                                                                                                    | Σύνδεση                                               | Τρέχον τεύχος                                                 |
| *Απαιτείται<br>Όνομα Ελένη                                                                                                    | *Απαιτείται<br>Ηλεκτρονικό ταχυδρομείο elepet@auth.gr | A100     I.0     CO     CO     CO     CO     L0               |
| *Απαιτείται                                                                                                    | *Απαιτείται                                           | Πληροφορίες                                                   |
| Επίθετο Πετρίδου                                                                                                    | Όνομα Χρήστη epetridou                                | Για Αναγνώστες                                                |
| *Απαιτείται                                                                                                    | *Απαιτείται                                           | Για Συγγραφείς                                                |
| Συνεργαζόμενο ίδρυμα Αριστοτέλειο Πανεπιστήμιο Θεσσαλ                                                                                                    | Κωδικός πρόσβασης                                     | Για Υπεύθυνους βιβλιοθηκών                                    |
| *Απαιτείται                                                                                                    | *Απαιτείται                                           |                                                               |
| Χώρα Greece                                                                                                    | Επανάληψη κωδικού                                     | Ελληνικά 🔻                                                    |
| <ul> <li>Ν αι, συμφωνώ με τη συλλογή και αποθήκευση των προσωπικών μου δεδομένων, σύμφωνα με την <u>Πολιτική Προστασίας</u></li> <li><u>Πος σωπικών Δεδομένων</u>.</li> <li>Ε ιθυμώ να λαμβάνω ενημερώσεις για νέες δημοσιεύσεις και ανακοινώσεις.</li> </ul> |                                                       | Διαδικτυακό ISSN: 1791-1281                                   |
| 🗆 Ναι, ζητήστε τον ρόλο Αξιολογητής.                                                                                                    |                                                       |                                                               |
| Θεματικές ενδιαφέροντος για αξιολόγηση                                                                                                    |                                                       |                                                               |
| Εγγραφή Ξύνδεση                                                                                                    |                                                       |                                                               |

Αν **έχετε ρόλο αξιολογητή** (Επιστημονική επιτροπή) επιλέξτε το αντίστοιχο κουτάκι «**Ναι, ζητήστε τον ρόλο Αξιολογητής**», δηλώστε τις **θεματικές ενδιαφέροντος** για αξιολόγηση και στη συνέχεια πατήστε τον σύνδεσμο <mark>Εγγραφή</mark>.

| Δημιουργία ή σύνδεση του ORCID iD <u>Τι είναι το ORCID?</u>                                                                                                    |                                                              | Expanding Trace<br>Expanding Trace |
|----------------------------------------------------------------------------------------------------|--------------------------------------------------------------|------------------------------------|
| Προφίλ                                                                                                    | Σύνδεση                                                      | Τρέχον τεύχος                      |
| *Απαιτείται                                                                                                    | *Απαιτείται                                                  | ATGM 1.0     A55 2.0               |
| Όνομα Ελένη                                                                                                    | Ηλεκτρονικό ταχυδρομείο elepet@auth.gr                       |                                    |
| *Απαιτείται                                                                                                    | *Απαιτείται                                                  | Πληροφορίες                        |
| Επίθετο Πετρίδου                                                                                                    | Όνομα Χρήστη epetridou                                       | Για Αναγνώστες                     |
| *Απαιτείται                                                                                                    | *Απαιτείται                                                  | Για Συγγραφείς                     |
| Συνεργαζόμενο ίδρυμα Αριστοτέλειο Πανεπιστήμιο Θεσσαλ                                                                                                    | Κωδικός πρόσβασης                                            | Για Υπεύθυνους βιβλιοθηκών         |
| *Απαιτείται                                                                                                    | *Απαιτείται                                                  |                                    |
| Χώρα Greece                                                                                                    | Επανάληψη κωδικού                                            | Ελληνικά 🝷                         |
| <ul> <li>Ναι, συμφωνώ με τη συλλογή και αποθήκευση των προσωπικώ</li> <li><u>Προσωπικών Δεδομένων</u>.</li> <li>Επιθυμώ να λαμβάνω ενημερώσεις για νέες δημοσιεύσεις και α</li> </ul> | Διαδικτυακό ISSN: 1791-1281                                  |                                    |
| 🛛 Ναι, ζητήστε τον ρόλο Αξιολογητής.                                                                                                    |                                                              | 1                                  |
| Θεματικές ενδιαφέροντος για αξιολόγηση Διδακτική της Φυσ                                                                                                    | ικής, Inquiry-based learning, Μοντέλα και μοντελοποίηση, ΔΜΑ |                                    |
| <b>Εγγραφή</b> Σύνδεση                                                                                                    |                                                              | _                                  |

Στη συνέχεια, θα εμφανιστεί η παρακάτω σελίδα, όπου θα σας ζητηθεί να ακολουθήσετε τις οδηγίες του **μηνύματος** που θα λάβετε στο **email** σας για να ενεργοποιήσετε τον λογαριασμό σας. Αν δεν βλέπετε το μήνυμα στα εισερχόμενα, παρακαλούμε ελέγξτε τον φάκελο ανεπιθύμητης αλληλογραφίας (spam).

| ΕΝΕΦΕΤ      Ένωση για την Ικπαίδευση στις      ένωκές Επιστέμες & την Τεχνολογία                                                                                                    | Πανελλήνιο Συνέδριο<br>ΔΙΔΑΚΤΙΚΗΣ ΤΩΝ ΦΥΣΙΚΩΝ ΕΠΙΣΤΙ<br>ΝΕΩΝ ΤΕΧΝΟΛΟΓΙΩΝ ΣΤΗΝ ΕΚΠ                                                                                                | ΗΜΩΝ ΚΑΙ<br>ΙΑΙΔΕΥΣΗ                                                                                                    |
|----------------------------------------------------------------------------------------------------|----------------------------------------------------------------------------------------------------|----------------------------------------------------------------------------------------------------|
| Αρχική / Αναμονή για επαλήθευση εγγραφής<br>Αναμονή για επαλήθευση εγγραφής<br>Σας έχει αποσταλεί ένα μήνυμα επιβεβαίωσης εγγ<br>μηνύματος για να ενεργοποιήσετε τον λογαριασμ<br>φάκελο μηνυμάτων spam. | <b>Θευση εγγραφής</b><br>ραφής στη διεύθυνση elepet@auth.gr.Παρακαλούμε ακολουθήστε τις οδηγίες του<br>ό σας. Εάν δεν βλέπετε το μηύνμα στα εισερχόμενα, παρακαλούμε ελέγξτε τον | ΕΘΝΙΚΟ ΚΕΝΤΡΟ ΤΕΚΜΗΡΙΩΣΗΣ &<br>ΗΛΕΚΤΡΟΝΙΚΟΥ ΠΕΡΙΕΧΟΜΕΝΟΥ                                                                               |
|                                                                                                    |                                                                                                    | <ul> <li>Ιται 2 εσ</li> <li>Πληροφορίες</li> <li>Για Αναγνώστες</li> <li>Για Συγγραφείς</li> <li>Για Υπεύθυνους βιβλιοθηκών</li> </ul> |

Στο μήνυμα του ηλεκτρονικού σας ταχυδρομείου που θα λάβετε θα ακολουθήσετε τον σύνδεσμο.

Ελένη Πετρίδου

Έχετε δημιουργήσει λογαριασμό στο Πανελλήνιο Συνέδριο της Διδακτικής των Φυσικών Επιστημών και Νέων Τεχνολογιών στην Εκπαίδευση. Για την ενεργοποίηση του λογαριασμού θα πρέπει να επικυρώσετε τον λογαριασμό ηλεκτρονικού ταχυδρομείου σας, ακολουθαντας τον παρακάτω σύνδεσμο:

https://eproceedings.epublishing.ekt.gr/index.php/CoDiSTE/user/activateUser/epetridou/DfDJ8w

## Η εγγραφή σας ολοκληρώθηκε.

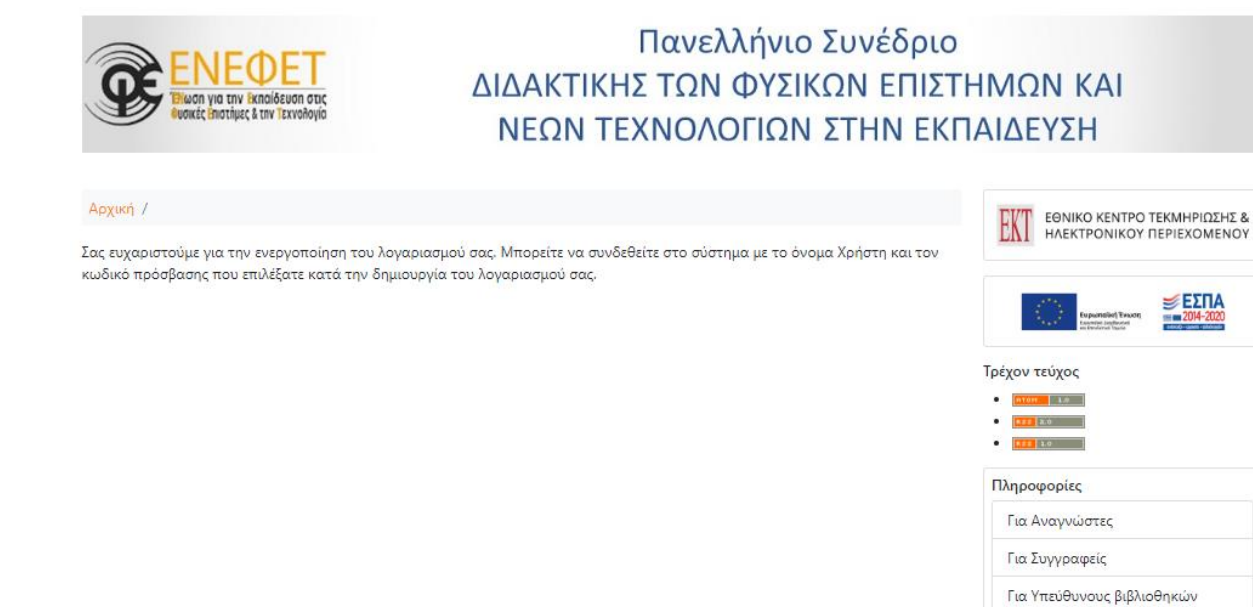